Members can pay Annual Membership fee as well as Advance Payment of membership fee from the **Direct Membership Fee Payment** option.

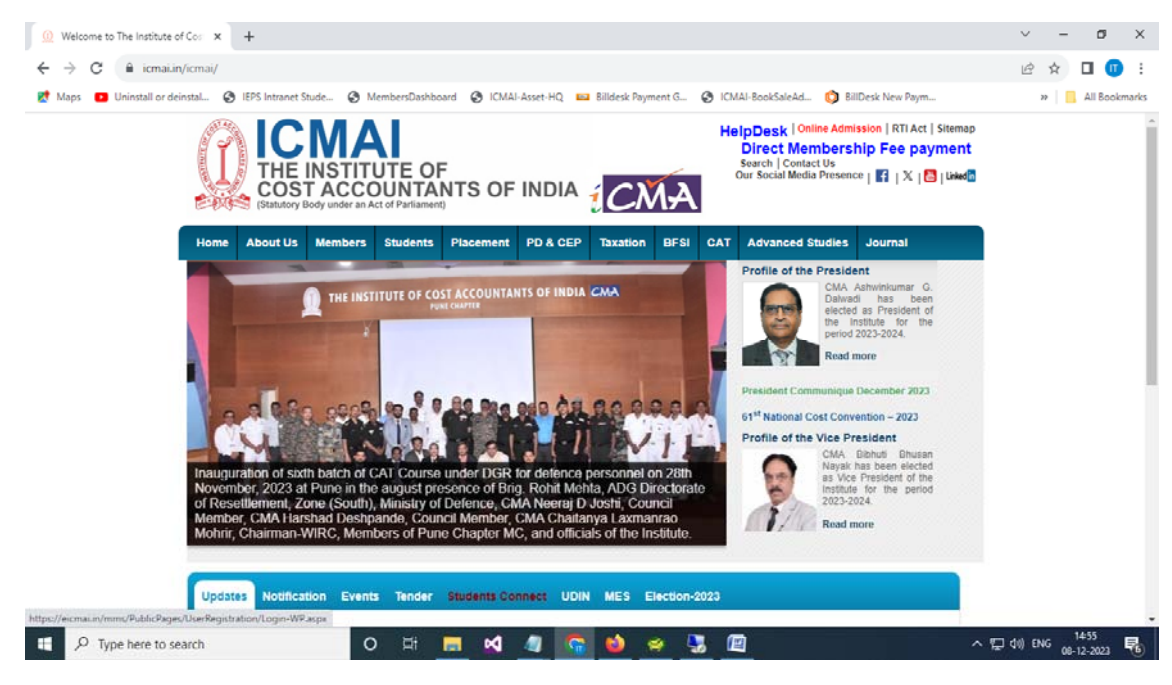

Screen -1

- 1. Members have to click on the Direct Membership Fee payment link as shown in the screen 1 to redirect to the **Pay your membership fee** page.
- 2. Members have to provide membership no and needs to click the "Send OTP" button as shown in the screen 2. An OTP will be received to his/her mobile number which is registered to the membership database.

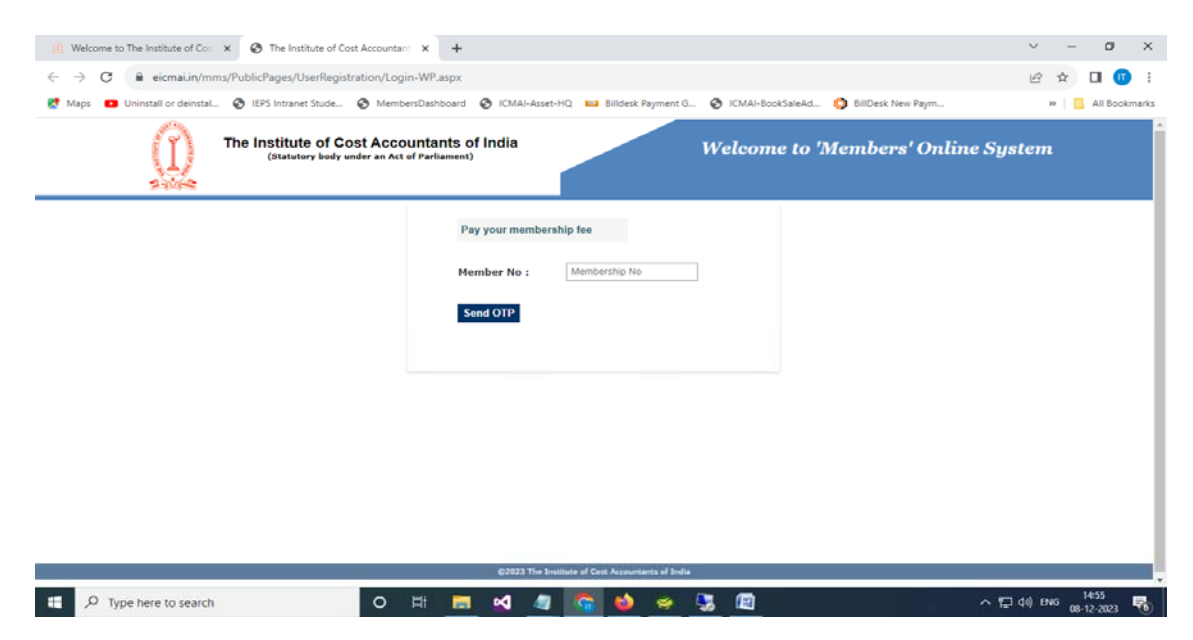

Screen -2

| 🗇 и Welcome to Th                       | he Institute of Co × The Institute of Cos      | Accountants of X +                                                                                                    | ÷                             | - a   |
|-----------------------------------------|------------------------------------------------|----------------------------------------------------------------------------------------------------|-------------------------------|-------|
| $\leftarrow \ \rightarrow \ \mathbf{C}$ | O B == https://eicma                           | in/mms/PublicPages/UserRegistration/Login-WP.aspx                                                                                                    |                               | 🛛 😩 එ |
|                                         | The Institute of Cost<br>(Statutory body under | Accountants of India<br>an Act of Parliament)                                                                                                    | elcome to 'Members' Online Sy | ıstem |
|                                         |                                                | Pay your membership fee 6 digit OTP has been sent to your registered xxxx mobile number Member No : OTP : Enter Mobile OTP Resend OTP Sign in with OTP |                               |       |

Screen -3

3. As per the Screen -3, a six digit OTP will be sent to his/her mobile number. After entering the OTP, member needs to click on the "Sign in with OTP" button to login into the Members' Online System.

| Online Payment Entry                                       |                                                                      |                                                                |                                           |                          |                 |           |    |
|------------------------------------------------------------|----------------------------------------------------------------------|----------------------------------------------------------------|-------------------------------------------|--------------------------|-----------------|-----------|----|
| Message : Member wishing to<br>payment of Membership fee a | apply/renew Certificate Of Pra<br>long with their Certificate of Pra | ctice(COP) should click on t<br>actice fee by filling applicat | the menu "Certificate o<br>ion (M3) form. | f Practice"> "Issue/Rene | wal Application | " and mai | ce |
| Members Information                                        |                                                                      |                                                                |                                           |                          |                 |           |    |
| Application No                                             | 1.1                                                                  |                                                                | Member No                                 |                          |                 |           |    |
| Salutation                                                 |                                                                      |                                                                | First Name                                |                          |                 |           |    |
| Middle Name                                                |                                                                      |                                                                | Sumame                                    |                          |                 |           |    |
| Address :                                                  |                                                                      |                                                                | Country                                   | INDIA                    | *               |           |    |
|                                                            |                                                                      |                                                                | State                                     |                          | v               |           |    |
|                                                            |                                                                      |                                                                | City                                      |                          | ~               |           |    |
|                                                            |                                                                      |                                                                |                                           |                          |                 |           |    |
| Zip/Pin code                                               |                                                                      |                                                                |                                           |                          |                 |           |    |
|                                                            |                                                                      |                                                                | 12                                        |                          |                 |           |    |
| Payable Mode *                                             | Billdesk                                                             |                                                                | Currency Mode                             | INR V                    |                 |           |    |
|                                                            |                                                                      | Age Aboah                                                      |                                           |                          |                 |           |    |
|                                                            |                                                                      |                                                                |                                           |                          |                 |           | _  |
| Fees Details                                               |                                                                      |                                                                |                                           |                          |                 |           |    |

Screen -4

4. Now the member is in the Direct Membership Fee Payment page. At First, the payment section is in deactivated stage. To activate the payment section, member needs to validate email address through OTP and upload the photograph (If the picture box is blank) as shown in the screen-5.

| → C  | 08                                                                                            | · # https://eicmai.in/MMS/Transact                                                         | .)<br>tion/Payment/Me                                    | mberOnlinePaymentEntryWP.aspx                                                                                                    |                                                                                                    | E 🏠                    |                        |        | ۲     | ŝ     |
|------|-----------------------------------------------------------------------------------------------|--------------------------------------------------------------------------------------------|----------------------------------------------------------|----------------------------------------------------------------------------------------------------|----------------------------------------------------------------------------------------------------|------------------------|------------------------|--------|-------|-------|
| (1   | The Institute<br>(Statutory body                                                              | of Cost Accountants of Ir<br>under an Act of Parliament)                                   | ndia                                                     | 'Members' Online                                                                                                    | System                                                                                                    | Welcome<br># Home      | CMA<br>Q Search        | 7 Help | (* Lo | ogout |
| Upda | ate Email Addres                                                                              | 5                                                                                          |                                                          |                                                                                                    |                                                                                                    |                        |                        |        |       |       |
|      |                                                                                               |                                                                                            |                                                          |                                                                                                    |                                                                                                    |                        |                        |        |       |       |
|      |                                                                                               |                                                                                            |                                                          |                                                                                                    |                                                                                                    |                        |                        |        |       |       |
|      | [Note] : Payme<br>existing Phote                                                              | ent details will be activated or<br>o field is blank).                                     | nly after valid                                          | lation of Email Id through C                                                                                                    | OTP and uploading of t                                                                                                    | ne Photo (             | [14                    |        |       |       |
|      | [Note] : Payme<br>existing Photo<br>Kindly note th<br>database.                               | nt details will be activated or<br>o field is blank).<br>at after successfull validation   | nly after valid<br>n/updation of                         | lation of Email Id through (<br>I these details, these record                                                                                                | DTP and uploading of the description of the description of the descrip | he Photo (<br>bur memb | (If<br>ership          |        |       |       |
|      | [Note] : Payme<br>existing Photo<br>Kindly note th<br>database.<br>Email ID                   | nt details will be activated or<br>field is blank).<br>at after successfull validation     | nly after valid<br>n/updation of<br>Email O              | lation of Email Id through C<br>f these details, these record                                                                                                | DTP and uploading of th<br>ds will be updated in yo                                                                                                    | he Photo (<br>bur memb | (If<br>ership          |        |       |       |
|      | (Note) : Payme<br>existing Photo<br>Kindly note th<br>database.<br>Email ID<br>Existing Photo | ent details will be activated or<br>o field is blank).<br>Hat after successfull validation | nly after valid<br>n/updation of<br>Email O<br>Ch<br>Fil | lation of Email Id through (<br>f these details, these record<br>TP<br>ange Your Existing Photo<br>e should be in .jog/.jpeg format<br>d size within 150 KB. | DTP and uploading of t<br>ds will be updated in yo<br>www                                                                                                    | he Photo (<br>bur memb | (If<br>eership<br>tach | -      |       |       |

Screen -5

5. Now the member has to enter the email address in the Email ID textbox and press TAB button from the keyboard.

| 4 | → C          | 08                                                                                             | # https://eicmai.in/MMS/Transaction                                                                            | /Payment/MemberOnlinePaymentEntryWP.aspx                                                                                                    | Ē                               | ☆                   |                     | 0             | ۲    | ப்<br>ப |
|---|--------------|------------------------------------------------------------------------------------------------|----------------------------------------------------------------------------------------------------|----------------------------------------------------------------------------------------------------|---------------------------------|---------------------|---------------------|---------------|------|---------|
|   | M. Annual M. | The Institute<br>(Statutory body o                                                             | of Cost Accountants of Indi<br>inder an Act of Parliament)                                                     | a 'Members' Online System                                                                                                    |                                 | Welcome (           | CMA<br>Q Search     | <b>?</b> Help | (+ L | sgout   |
|   | Upo          | date Email Address                                                                             |                                                                                                    |                                                                                                    |                                 |                     |                     |               |      |         |
|   |              |                                                                                                | 6 dig                                                                                                    | git OTP sent sucessfully to your Email.                                                                                                    |                                 |                     |                     |               |      |         |
|   |              | [Note] : Payme                                                                                 | nt details will be activated only                                                                              | after validation of Email Id through OTP and uploading                                                                                                    | ng of the                       | Photo (1            | If                  |               |      |         |
|   |              | [Note] : Paymer<br>existing Photo<br>Kindly note the<br>database.                              | nt details will be activated only<br>field is blank).<br>at after successfull validation/u                     | after validation of Email Id through OTP and uploadi<br>updation of these details, these records will be update                                                                                                    | ng of the<br>ed in you          | Photo (1<br>r membe | If<br>ership        |               |      |         |
|   |              | [Note] : Payme<br>existing Photo<br>Kindly note the<br>database.<br>Email ID                   | nt details will be activated only<br>field is blank).<br>at after successfull validation/u<br>xxxxxx@gmail.com | after validation of Email Id through OTP and uploadi<br>updation of these details, these records will be update<br>Email OTP                                                                                                    | ng of the<br>ed in you          | Photo (1<br>r membe | lf<br>ership        |               |      |         |
|   |              | [Note] : Payme<br>existing Photo<br>Kindly note the<br>database.<br>Email ID<br>Existing Photo | nt details will be activated only<br>field is blank).<br>at after successfull validation/u<br>xxxxxx@gmail.com | after validation of Email Id through OTP and uploadi<br>updation of these details, these records will be update<br>Email OTP<br>Change Your Existing Photo<br>File should be in .jpg/.jpeg format<br>Browse No file select<br>and size within 150 KB. | ng of the<br>ed in you<br>cted. | Photo (1<br>r membe | If<br>ership<br>ach |               |      |         |

Screen -6

- 6. An OTP will be sent to the email address and the member needs to enter the OTP in the Email OTP textbox.
- After successful validation, a green tick will be appeared and Email ID successfully validated message will be displayed as shown in the screen – 7.

| ō | (0) Welc          | come to The Institute of Co-3                             | × Institute of Cost Accountants of Ind ×                                                      | ) +             |                                                                                          |                            |                        | ~               | 1      |      | 9        |
|---|-------------------|-----------------------------------------------------------|-----------------------------------------------------------------------------------------------|-----------------|------------------------------------------------------------------------------------------|----------------------------|------------------------|-----------------|--------|------|----------|
| ← | → C               | 0                                                         | and https://eicmai.in/MMS/Transact                                                            | tion/Payment/Me | emberOnlinePaymentEntryWP.as                                                             | ipx E                      |                        |                 |        | ۲    | <u>ے</u> |
|   | The second second | The Institut<br>(Statutory bod                            | te of Cost Accountants of In<br>y under an Act of Parliament)                                 | ndia            | 'Members' Onlin                                                                          | e System                   | Welcome                | CMA<br>Q Search | 7 Help | C Lo | gout     |
|   | Up                | date Email Addre                                          | :55                                                                                           |                 |                                                                                          |                            |                        |                 |        |      | I        |
|   |                   |                                                           |                                                                                               | Email II        | ) successfully validate                                                                  | ed.                        |                        |                 |        |      |          |
|   |                   | [Note] : Payn<br>existing Pho<br>Kindly note<br>database. | nent details will be activated of<br>to field is blank).<br>that after successfull validation | nly after valid | lation of Email Id throug<br>f these details, these rec                                  | h OTP and uploading of the | e Photo (:<br>Ir membe | If<br>ership    |        |      |          |
|   |                   | Email ID                                                  | xxxxxx@gmail.com                                                                              | 317428          | ~                                                                                        |                            |                        |                 |        |      |          |
|   |                   | Existing Photo                                            |                                                                                               | Cł<br>Fil<br>ar | nange Your Existing Photo<br>le should be in .jpg/.jpeg format<br>id size within 150 KB. | Browse No file selected.   | Atta                   | ach             | 5      |      |          |
|   |                   | (                                                         | Photo field can not be left blank)                                                            |                 |                                                                                          |                            |                        |                 |        |      |          |
|   |                   |                                                           |                                                                                               |                 |                                                                                          |                            |                        |                 |        |      |          |

Screen -7

- 8. Now the member needs to upload the photo. (if existing photo field is blank). **The photo must** be in jpg or jpeg format and file size must be within 150 KB.
- 9. After successful validation of these details, member's payment section will be activated and member is now allowed to make payment of the current year membership fees and advance payment of membership fees.

| MEMBERSHIP FEE       INR         IGST:       IGST:         Total Amount:       IGST:         Occlaration       Idecision of the Institute to summarily reject my application. I also undertake to make the payment, which is non-refundable and agree to abide by the rules and reg framed by the council applicable for admission / renewal.                                                                                                    |
|----------------------------------------------------------------------------------------------------|
| IGST:<br>Total Amount:<br>Declaration<br>2 I declare that to the best of my knowledge and belief the information given above are correct and complete in all respect. In the event of being found otherwise, I shall a<br>the decision of the Institute to summarily reject my application. I also undertake to make the payment, which is non-refundable and agree to abide by the rules and reg<br>framed by the council applicable for admission / renewal. |
| Total Amount: Declaration I declare that to the best of my knowledge and belief the information given above are correct and complete in all respect. In the event of being found otherwise, I shall a the decision of the Institute to summarily reject my application. I also undertake to make the payment, which is non-refundable and agree to abide by the rules and reg framed by the council applicable for admission / renewal.                        |
| Declaration<br>1 declare that to the best of my knowledge and belief the information given above are correct and complete in all respect. In the event of being found otherwise, I shall a<br>the decision of the Institute to summarily reject my application. I also undertake to make the payment, which is non-refundable and agree to abide by the rules and reg<br>framed by the council applicable for admission / renewal                              |
| Declaration<br>1 declare that to the best of my knowledge and belief the information given above are correct and complete in all respect. In the event of being found otherwise, I shall a<br>the decision of the Institute to summarily reject my application. I also undertake to make the payment, which is non-refundable and agree to abide by the rules and reg<br>framed by the council applicable for admission / renewal                              |
| Declaration<br>1 declare that to the best of my knowledge and belief the information given above are correct and complete in all respect. In the event of being found otherwise, I shall a<br>the decision of the Institute to summarily reject my application. I also undertake to make the payment, which is non-refundable and agree to abide by the rules and reg<br>framed by the council applicable for admission / renewal.                             |
| Declaration I declare that to the best of my knowledge and belief the information given above are correct and complete in all respect. In the event of being found otherwise, I shall a the decision of the Institute to summarily reject my application. I also undertake to make the payment, which is non-refundable and agree to abide by the rules and reg framed by the council applicable for admission / renewal.                                      |
| I declare that to the best of my knowledge and belief the information given above are correct and complete in all respect. In the event of being found otherwise, I shall a<br>the decision of the Institute to summarily reject my application. I also undertake to make the payment, which is non-refundable and agree to abide by the rules and reg<br>framed by the council applicable for admission / renewal.                                            |
| the decision of the Institute to summarily reject my application. I also undertake to make the payment, which is non-refundable and agree to abide by the rules and reg<br>framed by the council applicable for admission / renewal.                                                                                                    |
| framed by the council applicable for admission / renewal.                                                                                                    |
|                                                                                                    |
| *** In any circumstances do not pay again either receint copy generated or not and/or error message is shown, wait T+3 working days to undat                                                                                                    |
| and any circumstances do not pay again entier receipt copy generated of not analy of error message is shown, wait 1+5 working days to apart                                                                                                    |
| same.                                                                                                    |
|                                                                                                    |

Screen -8

10. Finally check the declaration and click on the "**Pay Now**" button, which will redirect to the confirmation page and then subsequent to the Bank Page.